## Aprender Moodle a través de casos prácticos

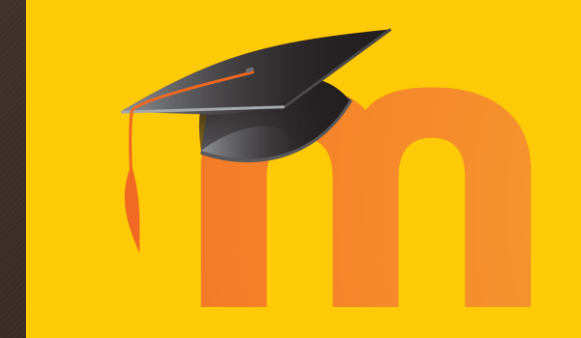

Tarea entregable offline

## ¿Qué aprenderemos?

- El docente podrá publicar una tarea vacía donde el estudiante no tendrá que hacer nada en Moodle, pero sí recibirá una calificación por haber realizado una actividad en clase.
  - La nota obtenida en una exposición oral
  - La nota obtenida por haber realizado un trabajo con madera
  - La nota obtenida por haber completado un formulario en papel
- En definitiva, es un sistema para que docente y estudiante puedan tener en la plataforma un registro de todas las notas recibidas, independientemente de dónde se realizó la actividad.

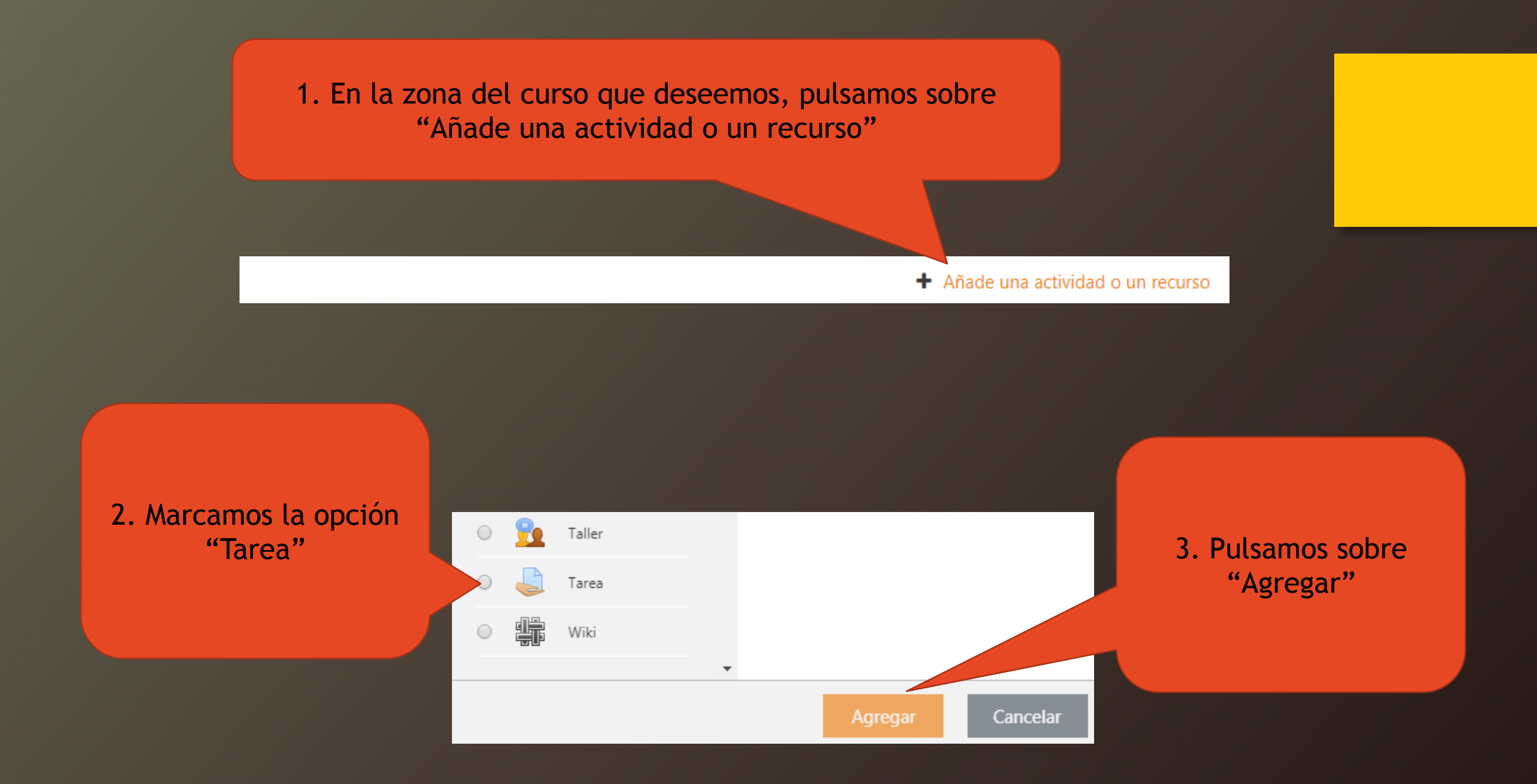

4. En la nueva página de opciones, le asignamos el nombre que deseamos que vean los estudiantes

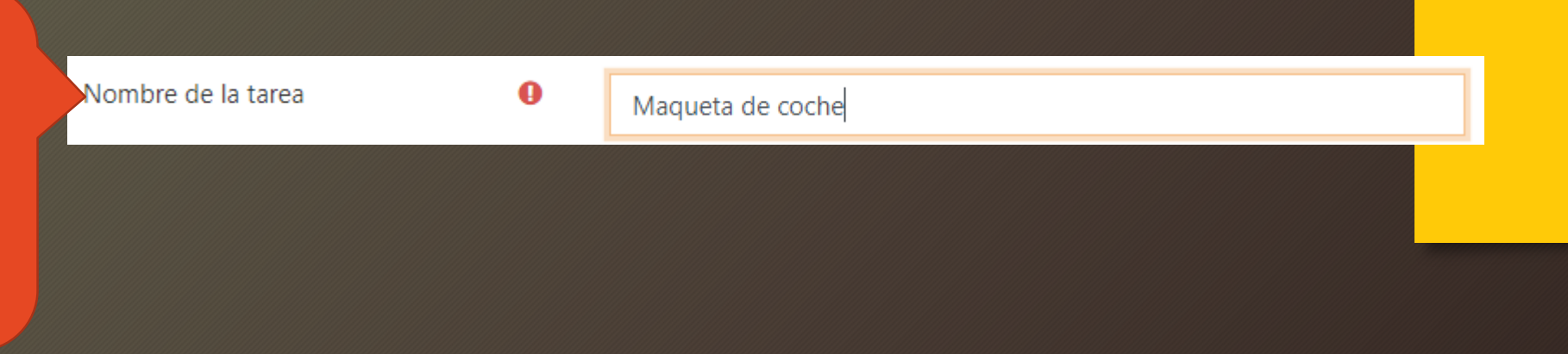

Descripción

| **** | Párrafo | - | В | Ι | := |  | e |  |  |  | $\odot$ | Þ | Ē |  |
|------|---------|---|---|---|----|--|---|--|--|--|---------|---|---|--|
|------|---------|---|---|---|----|--|---|--|--|--|---------|---|---|--|

Aquí puedes consultar la nota obtenida por la construcción en clase de la maqueta del coche usando corchopán.

5. Describe el ejercicio que quieres publicar en "Descripción" Recuerda que puedes enriquecer el texto si lo deseas.

| Permitir entregas desde | 0 | 17 🕈 | octubre | \$<br>2019 🗢 | 00 \$ | 00 🗢  | m | ✓ Habilitar |
|-------------------------|---|------|---------|--------------|-------|-------|---|-------------|
| Fecha de entrega        | 0 | 24 🗢 | octubre | \$<br>2019 🗢 | 00 \$ | 00 \$ | Ħ | 🗹 Habilitar |
| Fecha límite            | 0 | 17 🕈 | octubre | \$<br>2019 🗢 | 23 🕈  | 41 🕈  | t | 🖉 Habilitar |

6. Puedes activar las fechas de entrega si así lo deseas, aunque en este tipo de tarea <u>solo están a título</u> informativo

## <u>Permitir entregas desde</u>: El estudiante puede entregar la tarea A PARTIR de la fecha indicada

<u>Fecha de entrega</u>: El estudiante que entregue su tarea DESPUÉS de la fecha indicada, será marcada como "Entrega fuera de plazo", pero se le permitirá hacerlo

Fecha límite: El estudiante no podrá hacer entregas DESPUÉS de la fecha indicada

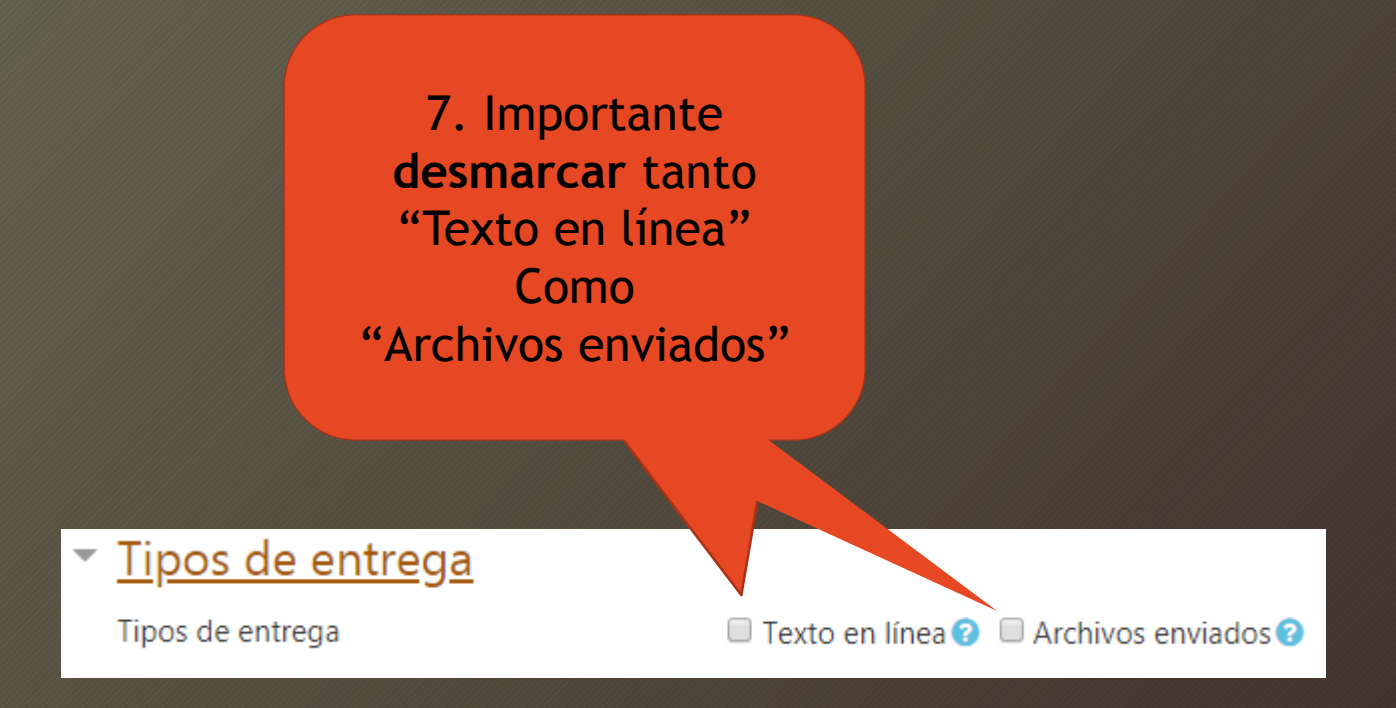

8. Finalmente, clicar sobre "Guardar cambios y regresar al curso"

Guardar cambios y regresar al curso

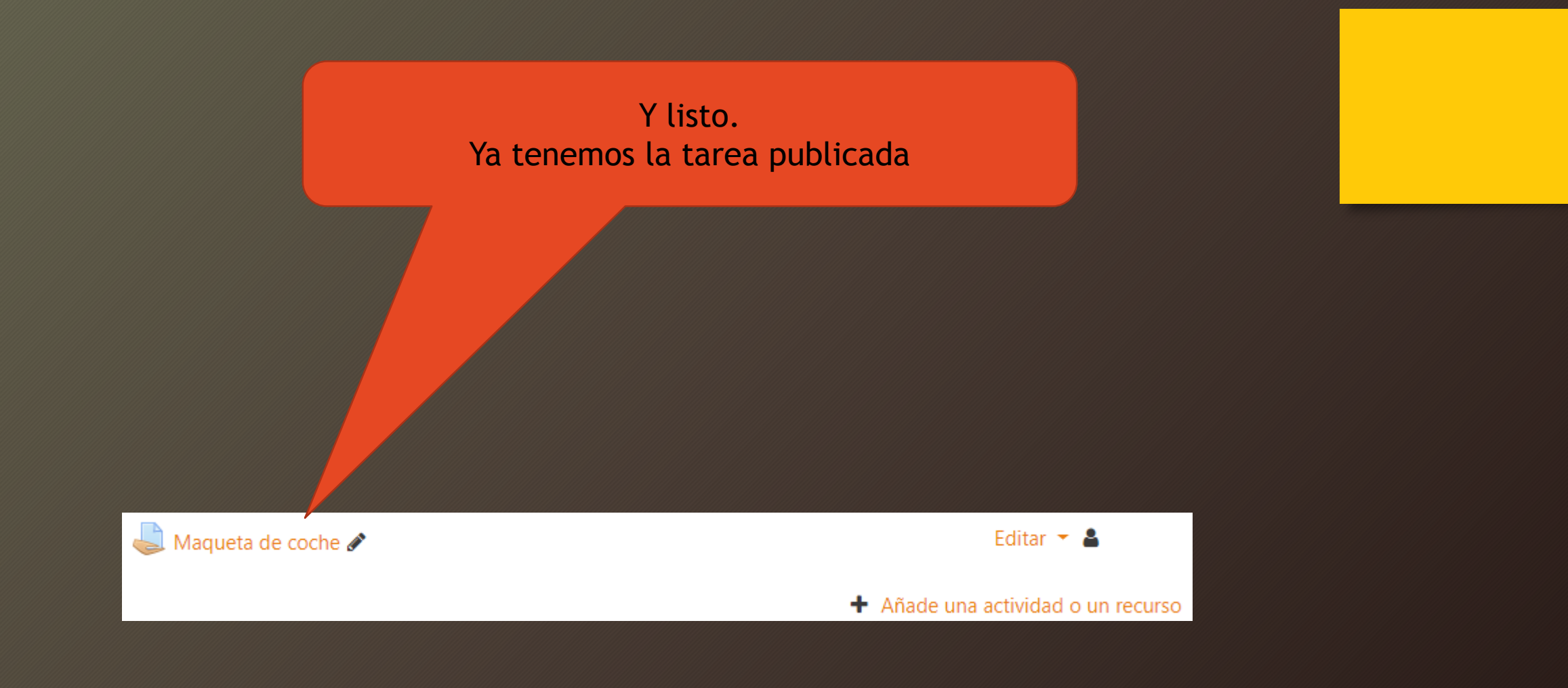